1) Right click the rdp file that you downloaded from https://kcc.krannert.purdue.edu/rdpconfig and choose Edit

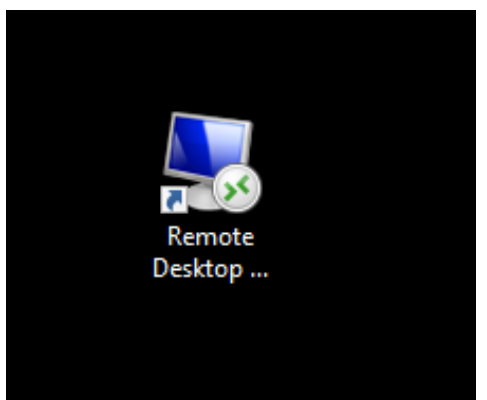

2) Within the Remote Desktop Menu, click on the Display tab

| Nemote Desktop Connection — 🗆 🗙                                                 |
|---------------------------------------------------------------------------------|
| Remote Desktop<br>Connection                                                    |
| Genera Display Local Resources Experience Advanced                              |
| Enter the name of the remote computer.                                          |
| Computer: km-kcccomputer-d ~                                                    |
| User name: kcc                                                                  |
| You will be asked for credentials when you connect.                             |
| Allow me to save credentials                                                    |
| Connection settings                                                             |
| Save the current connection settings to an RDP file or open a saved connection. |
| Save Save As Open                                                               |
|                                                                                 |
| Hide Options Connect Help                                                       |

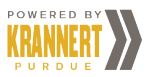

3) Within the Display tab, click on the Use all my monitors for the remote session

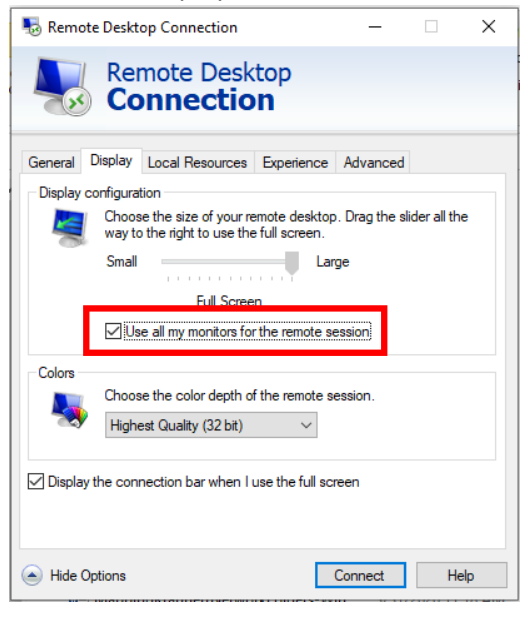

## 4) Click the **General** tab

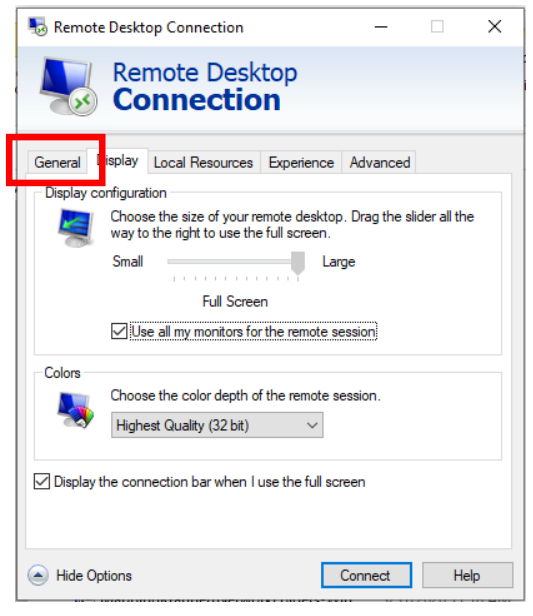

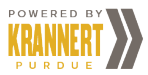

5) Within the General tab, click Save to save the setting

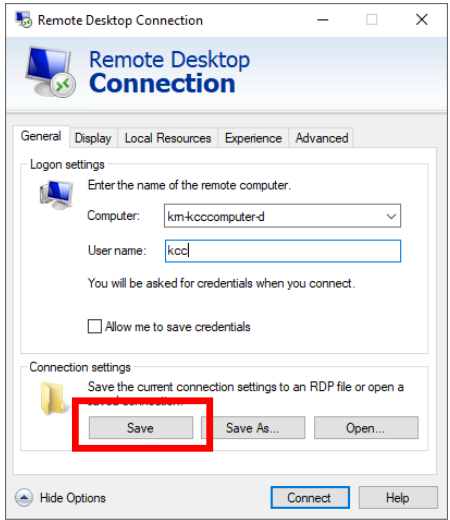

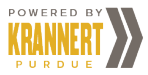